## Tutorial paso a paso, COMO INSTALAR WINDOWS 7

## 1. CONFIGURAR ARRANQUE DEL BIOS

Encendemos nuestra PC y presionamos la tecla correspondiente para acceder a la BIOS Después de haber accedido a nuestra BIOS veremos una pantalla muy parecida a la siguiente:

| CHIPSET FEATURES SETUP<br>Power Management Setup<br>PNP/PCI Configuration | USER PASSWORD<br>IDE HDD AUTO DETECTION<br>Save & Exit Setup       |
|---------------------------------------------------------------------------|--------------------------------------------------------------------|
| LOAD PERFORMANCE DEFAULTS                                                 | $\uparrow 1 \rightarrow \leftarrow \Rightarrow \text{Select Item}$ |
| ESC : Quit                                                                | T ↓ → ← : Select Item                                              |

Buscaremos la opción correspondiente al arranque (BOOT) Dentro de la segunda pantalla encontraremos algo como lo siguiente:

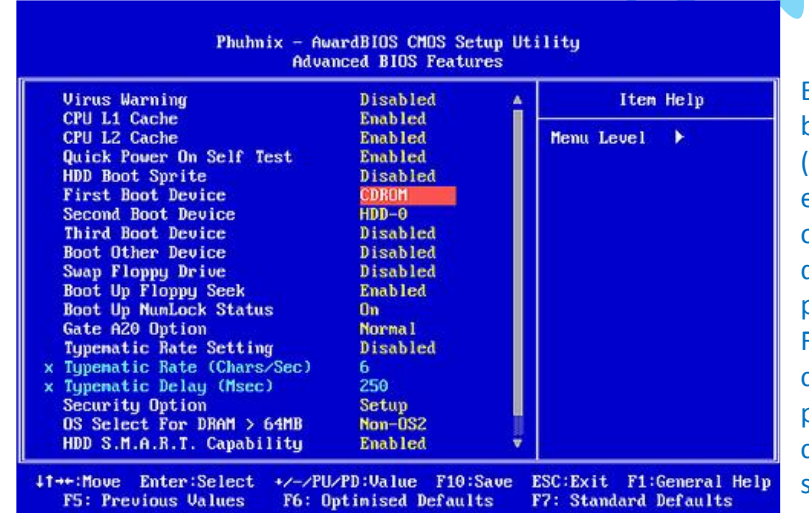

Entre las opciones que nos aparecen buscaremos First Boot Device (primera unidad de arranque) y elegiremos CD/DVD para que nuestro ordenador inicie desde nuestro DVD de Windows 7. Luego de esto presionamos la tecla ESC para salir y F10 para salir y guardar los cambios correspondientes. Cuando nos pregunte si queremos guardar los cambios elegiremos Yes (Y) y el equipo se reiniciará.

2. Apenas aceptamos introduciremos nuestro DVD de Windows 7 en la lectora de DVD y esperaremos a que lo reconozca.

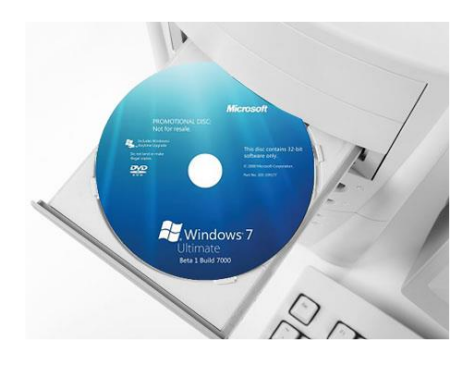

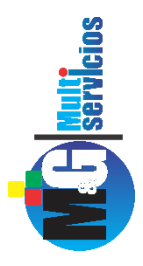

3. Nos aparecerá un texto diciendo: "Presione cualquier tecla para arrancar desde el CD o DVD" y justamente tenemos que apretar cualquier tecla.

Luego veremos una barra de progreso que muestra la carga de los archivos de Windows 7 necesarios para su instalación: Luego aparecerá la pantalla de Starting Windows (Iniciando Windows):

4. seguido a esto veremos la pantalla de presentación de Windows 7 dónde se nos preguntará el idioma, el formato de hora y moneda y el idioma del teclado. Se deberá seleccionar español para el idioma del sistema y del teclado. El formato de hora y moneda deberá configurarse dependiendo de nuestro país de residencia.

| 👰 Instalar Windows                                                                     | XON             |
|----------------------------------------------------------------------------------------|-----------------|
|                                                                                        |                 |
| Mindows 7                                                                              |                 |
| VVII IUOVVS /                                                                          |                 |
| ]dioma que va a instalari Español                                                      | •               |
| Eormato de hora y moneda: Español (España, internacional)                              |                 |
| T <u>e</u> clado o método de entrada: <mark>Español</mark>                             |                 |
| Especifique el idioma y las preferencias adicionales y después haga clic en "Siguiente | * para continue |
| Copyright @ 2009 Microsoft Corporation. Reservados todos los derechos.                 | Siguiențe       |

**NCO** Servicios

5. Habiendo configurado los parámetros anteriores podemos dar clic en Siguiente y en la siguiente pantalla presionaremos sobre Instalar Ahora.

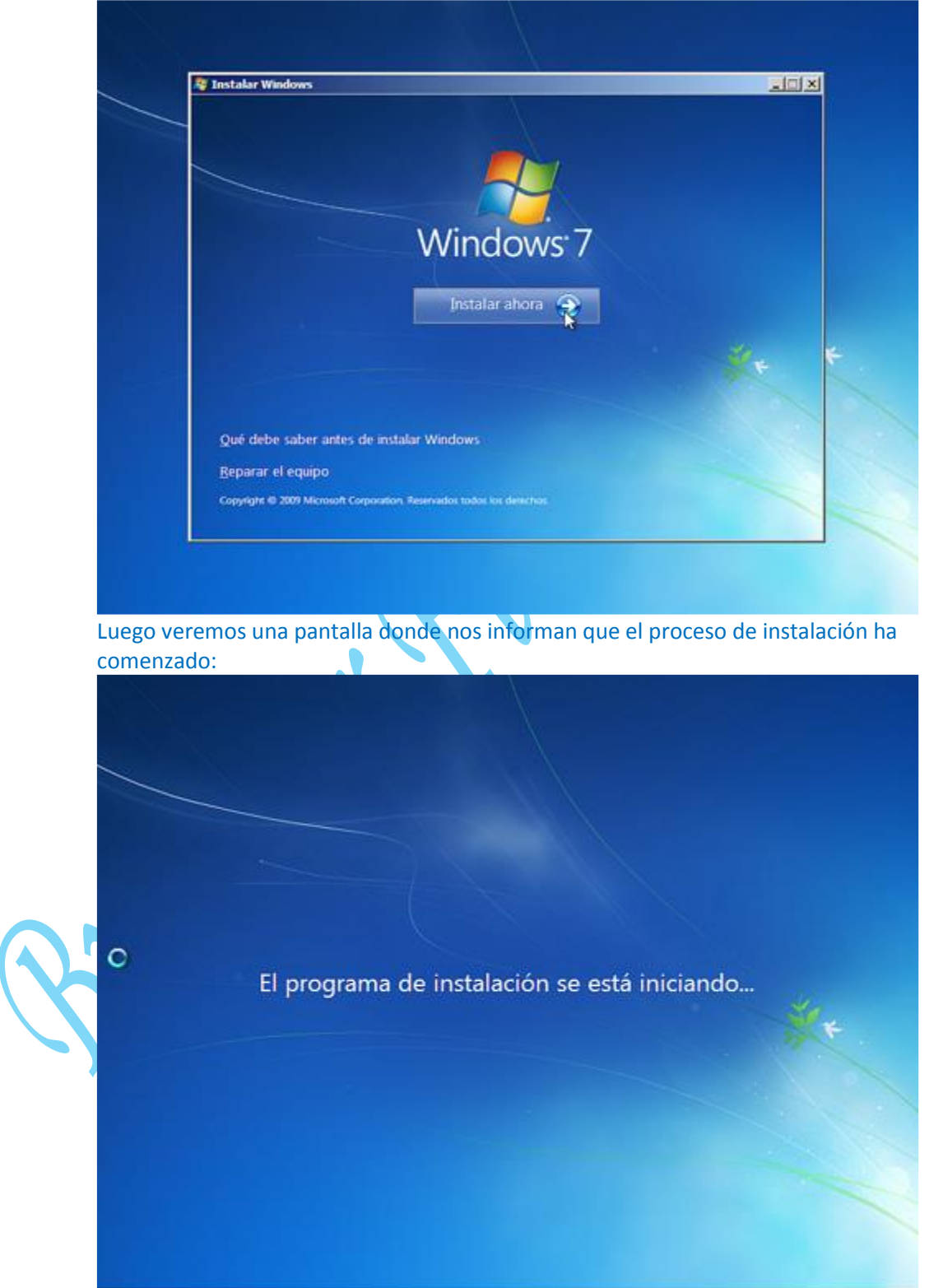

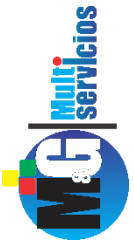

6. A continuación deberemos leer el contrato de licencia de Microsoft para luego aceptarlo tildando la casilla correspondiente y clicando en Siguiente:

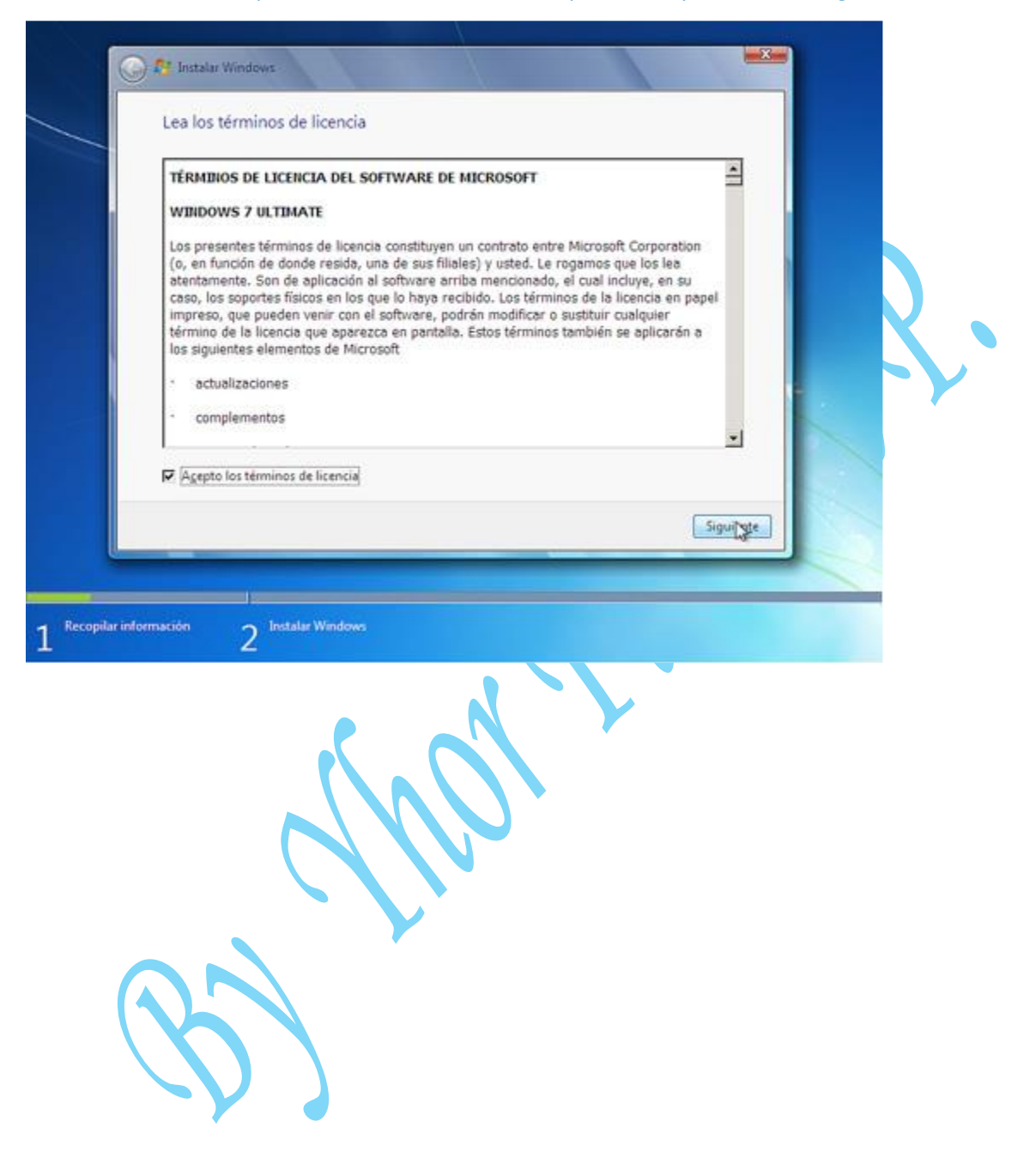

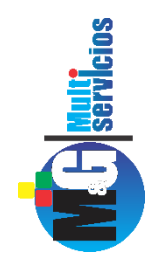

 En la siguiente pantalla tendremos dos opciones, la de Actualización y la de instalación Personalizada. Optamos por Personalizada para realizar una instalación limpia del sistema operativo:

| s.         | Actualización<br>Actualize a una versión más reciente de Windows y conserve los archivos, las<br>configuraciones y los programas. La opción de actualización sólo está disponible al<br>ejecutar una versión existente de Windows, Es recomendable que haga una copia de<br>securidad de los archivos antes de continuar.                                         |   |
|------------|----------------------------------------------------------------------------------------------------|---|
| V          | Personalizada (avanzada)<br>Instale una nueva copia de Windows. Esta opción no conserva ningún archivo,<br>configuración ni programa. La opción para realizar cambios en los discos y las<br>particiones está disponible al iniciar el equipo con el disco de instalación. Es<br>recomendable que haga una copia de seguridad de los archivos antes de continuar. | R |
| Ayydarme a | a decidir                                                                                                    |   |

Aquí veremos las particiones que tengamos disponibles, dependiendo de cada uno. Por ejemplo es típico que tengamos 2 particiones como mínimo pre-establecidas. Una que haga referencia a nuestra partición primaria (Unidad C) y la otra a nuestra partición secundaria (partición D).

En este apartado si queremos crear nuevas particiones, lo primero que debemos hacer es formatear el disco . Duro.

|       | Nombre                       |                              | Tamaño total        | Espacio disp | Tipo                 |
|-------|------------------------------|------------------------------|---------------------|--------------|----------------------|
|       | Disco 0 Partició             | in 1: Reservado para el sist | 100.0 MB<br>19.9 GB | 86.0 MB      | Sistema<br>Principal |
| fy Ac | tueliger<br>roar controlador | X Eliminar ≤                 | Formatear           | * Nuevo      |                      |
|       |                              | OR PROVIN                    |                     |              |                      |

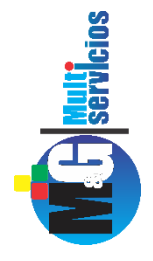

8. En este apartado, si uno desea crear nuevas particiones, conforme a las necesidades de cada usuario o cliente.

| Nombre                                                            |                      | Tamaño total Es | spacio disp., Tipo |   |                                       |                            |                            |          |          |
|-------------------------------------------------------------------|----------------------|-----------------|--------------------|---|---------------------------------------|----------------------------|----------------------------|----------|----------|
| Espace sin as                                                     | gnar en el alsco U   | 233.08          | 13 G               | ľ | fy Actualizar<br>🚯 Cargar controjador | X Bigginar<br>St. Extender | Eormatear<br>Tamaño: [2461 | He Merce | <u>[</u> |
| <ul> <li>49 Actualigar</li> <li>(e) Cargar controjador</li> </ul> | XElminar<br>Detender | Eormatear       | Nuevo              | 1 |                                       |                            |                            |          | Sigui    |

Cuando ya tenemos la partición formateada y, tetemos creada las particiones necesarias nos ubicamos en la unidad que tenga mayor capacidad de almacenamiento ya que en ella instalaremos Windows 7 y damos clic en Siguiente.

|                   | Nombre                     |                             | Tamaño total | Espacio disp          | Tipo      |
|-------------------|----------------------------|-----------------------------|--------------|-----------------------|-----------|
| 8                 | Disco 0 Partició           | n 1: Reservado para el sist | 100.0 MB     | 86.0 MB               | Sistema   |
| a                 | Disco 0 Partició           | n 2                         | 7.7 GB       | 7.7 GB                | Principal |
| 9                 | Espacio sin asig           | nar en el disco 0           | 16.1 GB      | 16.1 GB               |           |
| €g Acti<br>Ø Carj | ualizar<br>gar controjador | KEliminar<br>Betender       | ₽Eormatear   | <mark>∳ N</mark> uevo |           |

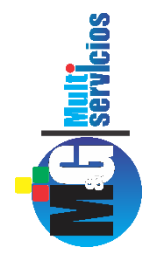

En la siguiente pantalla veremos que Windows 7 se está instalando en nuestra PC y sólo quedará esperar hasta recibir alguna otra indicación por parte del asistente, ya que esta parte del proceso es automática.

| Instalando Windows                                                                                                    |       |                                                                                                    |
|----------------------------------------------------------------------------------------------------|-------|----------------------------------------------------------------------------------------------------|
| Esta es toda la información que se necesita en este momento. El equipo se reiniciará varias<br>durante la instalación.                               | veces | Esta es toba la información que se necesita en este momento. El equipo se reiniciara vanas veces<br>durante la instalación.            |
| Cepiando archivos de Windows<br>Expandiendo archivos de Windows<br>Instalando execteráticas<br>Instalando extualizaciones<br>Cempletando instalación |       | Coplando archivos de Windows (1%).<br>Expandiendo archivos de Windows (1%).<br>Dutalando cardinatizaciones.<br>Completando instalación |
|                                                                                                    | Da    | <u>k</u>                                                                                                    |
|                                                                                                    |       | Recopilar información 🕥 Instalar Windows                                                                                               |

9. Una vez terminado el copiado de los archivos, la instalación de las características y las actualizaciones pasaremos a la próxima pantalla que nos solicitará un nombre para el usuario principal y un nombre para el sistema. Lógicamente estos datos son personales y cada uno elige el que mejor le parezca.

|             | NULL VINCOWS / Ultimate                                                               |
|-------------|---------------------------------------------------------------------------------------|
| Elija un no | mbre de usuario para su cuenta y dé un nombre a su equipo para distinguirlo en la red |
|             | Escriba un nombre de usuario (por ejemplo ghor)                                       |
|             | Escriba un nombre de equipo:                                                          |
|             | pe-01                                                                                 |
|             |                                                                                       |
|             |                                                                                       |

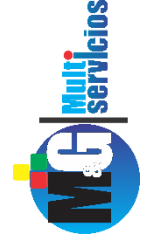

| 10. En la nantalla que                                                                                                    | 🕞 👩 Instalar Windows                                                                                                    |
|----------------------------------------------------------------------------------------------------|----------------------------------------------------------------------------------------------------|
| sigue se nos<br>solicitará una<br>contraseña la cual<br>obviamente es<br>personal. El campo<br>puede ser dejado en<br>blanco si no se desea<br>utilizar una<br>contraseña para<br>acceder al sistema<br>operativo. | Establezca una contraseña para su cuenta<br>La creación de una contraseña es una precaución de seguridad inteligente que ayuda a proteger<br>la cuenta del usuario ante usuarios no deseados. Asegúrese de no olvidar la contraseña o de<br>guardarla en un lugar seguro.<br>Escriba una contraseña (recomendado):<br><br>Vuelva a escribir la contraseña:<br><br>Escriba un indicio de contraseña:<br>algo que ne hege nessorder mi aontraseña<br>Elija una palabra o frase que le ayude a recordar la contraseña.<br>Si la olvidara, Windows le mostrará el indicio de contraseña.                                                                                                    |
|                                                                                                    | Siguiente                                                                                                    |
|                                                                                                    |                                                                                                    |
|                                                                                                    | 🕞 👔 Instalar Windows                                                                                                    |
| 11. En la siguiente<br>ventana                                                                                                    |                                                                                                    |
| 11. En la siguiente<br>ventana<br>ingresaremos<br>nuestro número de                                                                                                    | ✓ Instalar Windows Escriba la clave de producto de Windows La clave de producto de Windows se encuentra en una etiqueta incluida en el paquete proporcionado con la copia de Vindows. La etiqueta también puede estar en la caja del equipo. La activación asocia la clave de producto con el equipo.                                                                                                    |
| 11. En la siguiente<br>ventana<br>ingresaremos<br>nuestro número de<br>serie de Windows 7                                                                                                    | Instalar Windows Escriba la clave de producto de Windows La clave de producto de Windows se encuentra en una etiqueta incluida en el paquete proporcionado con la copia de Vindows. La etiqueta también puede estar en la caja del equipo. La activación asocia la clave de producto con el equipo. La clave de producto tiene este formato:                                                                                                    |
| 11. En la siguiente<br>ventana<br>ingresaremos<br>nuestro número de<br>serie de Windows 7<br>(puede ser dejado en<br>blance si no lo                                                                               | ✓ Instalar Windows Escriba la clave de producto de Windows La clave de producto de Windows se encuentra en una etiqueta incluida en el paquete proporcionado con la cepia de Vindows. La etiqueta también puede estar en la ceja del equipo. La activación asocia la clave de producto con el equipo. La clave de producto tiene este formato: LAVE DE PRODUCTO: XXXXXXXXXXXXXXXXXXXXXXXXXXXXXXXXXXXX                                                                                                    |
| 11. En la siguiente<br>ventana<br>ingresaremos<br>nuestro número de<br>serie de Windows 7<br>(puede ser dejado en<br>blanco si no lo<br>tenemos a mano).                                                           | Image: Contract of the second second sec                      |
| 11. En la siguiente<br>ventana<br>ingresaremos<br>nuestro número de<br>serie de Windows 7<br>(puede ser dejado en<br>blanco si no lo<br>tenemos a mano).                                                           | ✓ Instalar Windows ✓ Instalar Windows Escriba la clave de producto de Windows se encuentra en una etiqueta incluida en el paquete groporcionado con la copia de Windows. La etiqueta también puede estar en la caja del equipo. La etivación asocia la clave de producto con el equipo. La clave de producto tiene este formate: LAVE DE PRODUCTO: XXXXXXXXXXXXXXXXXXXXXXXXXXXXXXXXXXXX                                                                                                    |
| 11. En la siguiente<br>ventana<br>ingresaremos<br>nuestro número de<br>serie de Windows 7<br>(puede ser dejado en<br>blanco si no lo<br>tenemos a mano).                                                           | Image: Section of the section of the sec |

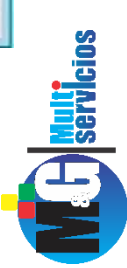

12. Luego que hemos introducido el número de serie presionaremos Siguiente En la siguiente pantalla elegiremos dentro de lo posible Usar la configuración recomendada

#### 💮 👩 Instalar Windows

Ayude a proteger el equipo y a mejorar Windows automáticamente

Usar la configuración recomendada Instale actualizaciones importantes y recomendadas, ayude a mejorar la seguridad al explorar Internet, busque soluciones a problemas en línea y ayude a Microsoft a mejorar Windows.

Instalar sólo las actualizaciones importantes Instale sólo actualizaciones de seguridad y otras actualizaciones importantes de Windows.

# Preguntarme más tarde Si no decide ahora, el equipo podría exponerse a amenazas de seguridad.

### Más información acerca de cada opción

Cierto tipo de información se envía a Microsoft si se usa la configuración recomendada o si se instala alguna actualización. La información enviada no se usará para identificar al usuario ni para ponerse en contacto con él. Para desactivar esta configuración más adelante, busque 'Desactivar configuración recomendada' en Ayuda y soporte técnico. <u>Les la declaración de privacidad</u>

13. Configuramos la hora y la zona horaria dependiendo de nuestra ubicación geográfica .

## 🕒 👩 Instalar Windows Revise la configuración de hora y fecha Zona horaria: (UTC-04:00) Santiago 📝 Ajustar el reloj automáticamente al horario de verano Fecha: Hora: 4 noviembre de 2009 . lu ma mi ju vi sá do 18:05:50 R Siguiente

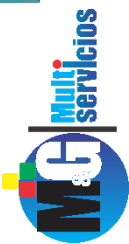

By Florián Perfecto Yhor .A.

14. En este paso debe elegir qué tipo de red utiliza dependiendo de su ubicación. se recomienda Red doméstica (recomendamos elegir el tipo de red guiándose por la explicación de cada una que se aprecia en la ventana de selección)

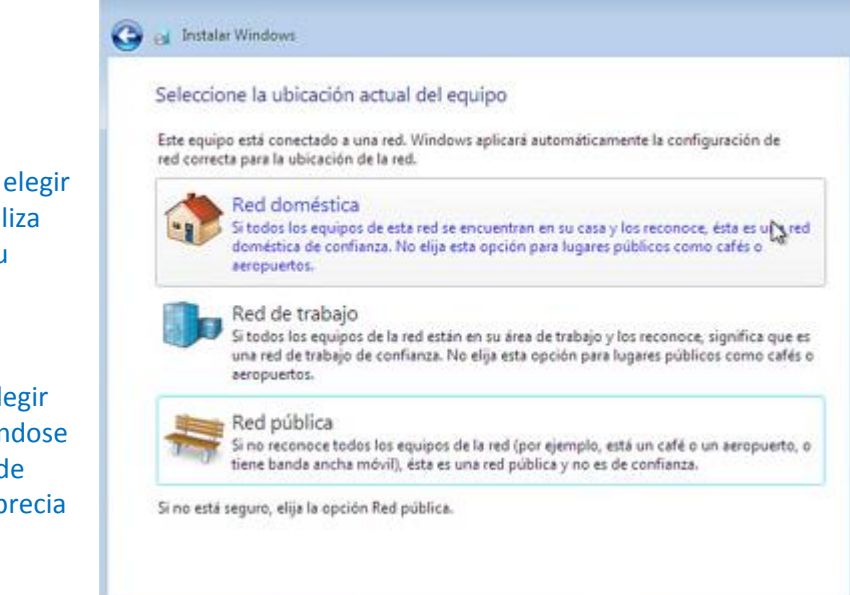

a continuación vemos la primera pantalla de Bienvenida de nuestro sistema operativo Y ,finalmente Windows 7 está instalado:

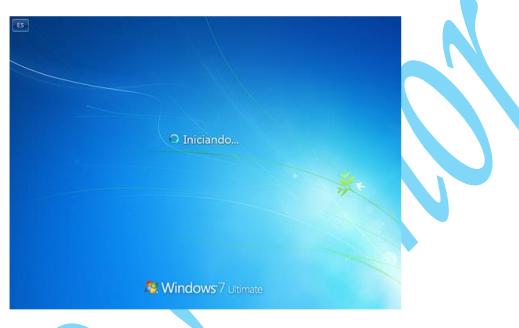

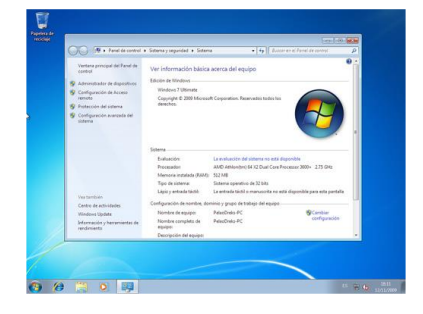

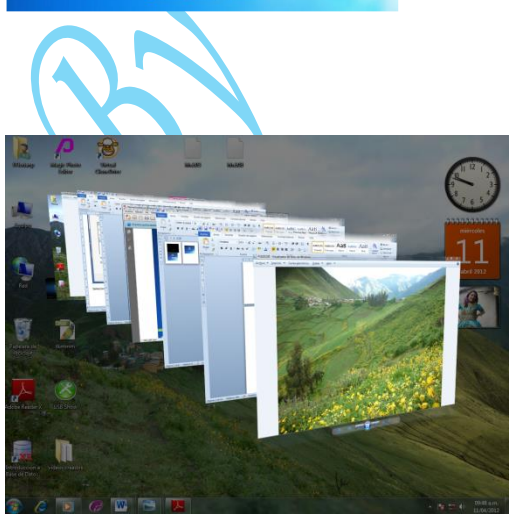

Disfrute de Windows 7 ultimate

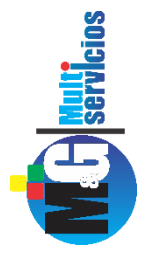